# Fiere e Mercati > ANAGRAFICHE

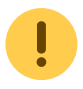

questa sezione è in fase di lavorazione... ci scusiamo per il disagio!

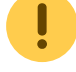

Dal Menù Principale e seguendo il percorso:

▶ 'Attività Economiche' ▶ 'Fiere e Mercati' ▶ Anagrafiche

Avrete una panoramica delle Anagrafiche che offre la sezione del Programma per la gestione di Fiere e Mercati. La definizione dei dati nelle Anagrafiche è un passo fondamentale. L'inserimento dei dati (delle Vie, delle Ditte, delle Fiere ...) consente di registrare tutte le informazioni necessarie per la Gestione delle Fiere e dei Mercati.

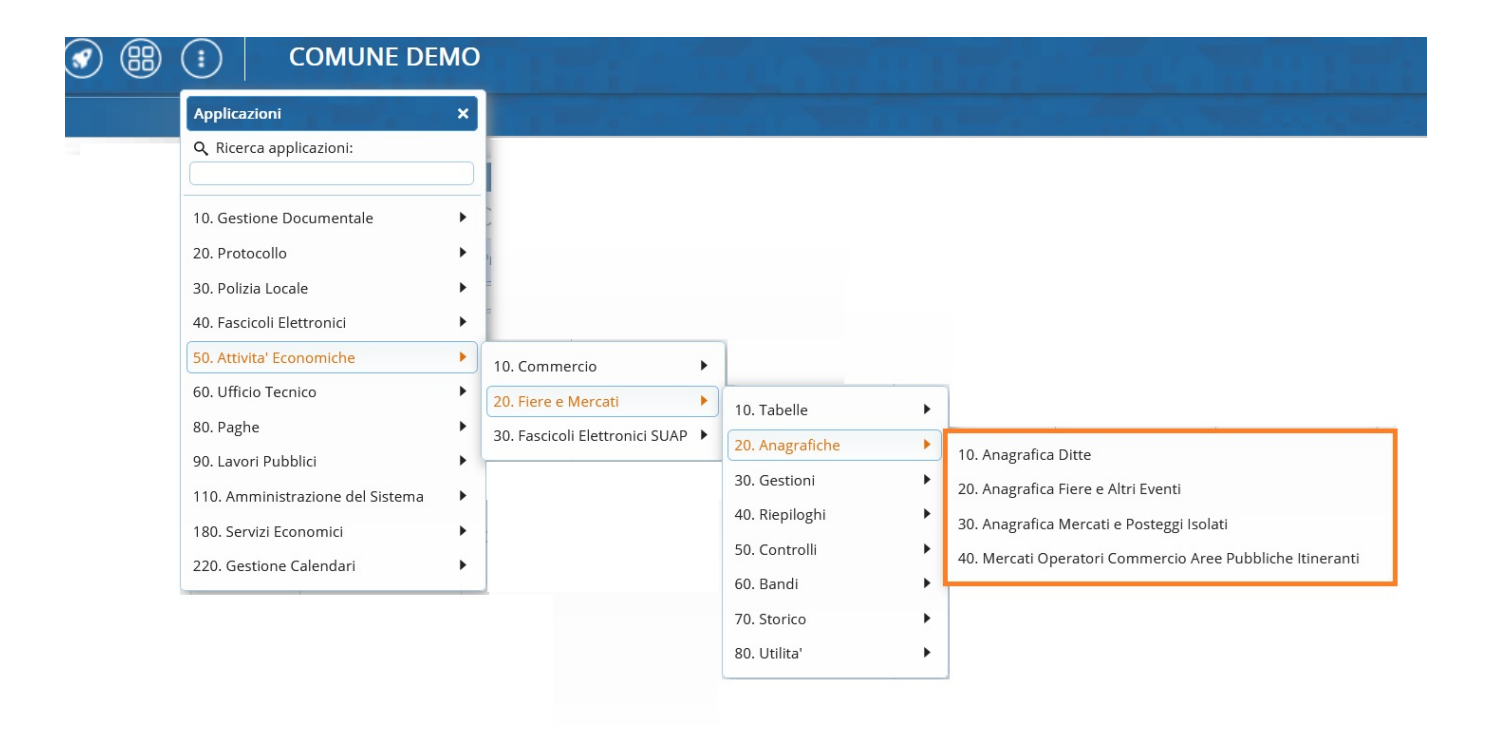

Per anadare subito all'anagrafica di vostro interesse potete interagire con l'indice presente accanto al titolo in alto a destra!

### **ANAGRAFICA DITTA**

Consulta il video introduttivo dell'anagrafica della Ditta:

anagrafica\_ditta.mp4

anagrafica\_ditta.pdf

## ANAGRAFICA FIERE/ ALTRI EVENTI

Menù Principale → Anagrafiche → Anagrafica Fiere e Altri Eventi

#### • INSERIRE UNA NUOVA FIERA

Per inserire una nuova Fiera si preme il tasto "+" posizionato sotto la tabella. Il cursore si posiziona sulla nuova finestra con i campi da inserire vuoti (fig. 18). La nuova fiera dovrà avere un codice numerico identificativo univoco e una descrizione.

#### • MODIFICA DENOMINAZIONE FIERA E DATI ANAGRAFICI

Selezionare la riga della fiera di interesse e fare poi click sulla icona "matita" sopra evidenziata.

#### • EXPORT IN EXCEL DATI POSTEGGI FIERA

Selezionare la riga della fiera di interesse e fare poi click sulla icona **"excel"** sopra evidenziata.

### Gestione dei posteggi

Fare doppio click nella riga della fiera della schermara sopra riportata per entrare nella gestione dei posteggi.

Quando si inserisce o si modifica un posteggio si apre una specifica maschera (Vedi schermata sotto riportata).

#### menu\_gfm\_anagrafica

| taglio riera |             | the second second second second second second second second second second second second second second second s |      |      | - 23  | 1    |    |               |                                                                                                    |      |            |                |          |      |          | Stampe                          |
|--------------|-------------|----------------------------------------------------------------------------------------------------|------|------|-------|------|----|---------------|----------------------------------------------------------------------------------------------------|------|------------|----------------|----------|------|----------|---------------------------------|
| 01 - FIER    | DI NATALE   |                                                                                                    |      |      |       |      |    |               |                                                                                                    |      |            |                |          |      |          |                                 |
| co Posti     |             |                                                                                                    |      |      | -     |      |    | -             | the second second second second second second second second second second second second second second second s |      | -          |                |          |      |          | Comunicazioni                   |
| osto 🕴 Len   | Cod.<br>Via | Descrizione Via                                                                                                | Zona | Lato | turi. | Lorg | MQ | Cod.<br>Ditta | Denominazione                                                                                                  | Aut  | N* Aut.    | Tipo Posteggio | Attivo   | Note | Marceto  |                                 |
|              |             | ]                                                                                                    |      |      | ][    |      | ][ |               |                                                                                                    | .] [ | <u>)</u> [ | ][[            |          |      |          | <ul> <li>Toma Elenco</li> </ul> |
| A            | 000871      | PIAZZA C. GIORGINI                                                                                             |      |      | 6     | 4    | 24 | 180489        | ANGELONI TANIA                                                                                                 | A    | 1155       |                | 0        |      |          | 200                             |
|              | 000871      | PIAZZA C. GIORGINI                                                                                             |      |      | 6     | 4    | 24 | 179775        | BIANCUCCI DANILO                                                                                               | A    | 2          |                | 0        |      |          | Assegna Taritfe                 |
|              | 000871      | PIAZZA C. GIORGINI                                                                                             |      |      | 5     | 5    | 25 | 180341        | NARDONI GABRIELLA                                                                                              | A    | 332        |                |          |      |          |                                 |
|              | 000871      | PIAZZA C. GIORGINI                                                                                             |      |      | s     | 6    | 30 | 180293        | CIVITA ELISABETTA                                                                                              | A    | 62         |                | 0        |      |          | Controlle Posti                 |
|              | 000871      | PIAZZA C. GIORGINI                                                                                             |      |      | 6     | 6    | 36 | 180272        | DI BARTOLOMEO MARCO                                                                                            | A    | 33         |                | <b>S</b> |      |          |                                 |
|              | 000871      | PIAZZA C. GIORGINI                                                                                             |      |      | 6     | 4    | 24 | 180352        | TORRESI AURELIO                                                                                                | A    | 61         |                |          |      |          | Crea Scadenze CO                |
|              | 000871      | PIAZZA C. GIORGINI                                                                                             |      |      | 6     | 4    | 24 | 0             | TEST                                                                                                    |      |            |                | 0        |      | PR       |                                 |
|              | 000871      | PIAZZA C. GIORGINI                                                                                             |      |      | 6     | 4    | 24 | 180334        | ITALFIERE SAS DI CHIAVEGATO MARCO & C                                                                          | A    | 2375       |                | 0        |      | -        | Copia Posti                     |
|              | 000871      | PIAZZA C. GIORGINI                                                                                             |      |      | 6     | 4    | 24 | 180206        | TOMMARELLI VINCENZO                                                                                            | A.:  | 1445       |                | 0        |      | 1        | su Mercato                      |
|              | 000871      | PIAZZA C. GIORGINI                                                                                             |      |      | 6     | 4    | 24 | 9686          | COSMI DINO                                                                                                    |      |            |                | 0        |      | 1        | Stampa Mappa                    |
|              | 000871      | PIAZZA C, GIORGINI                                                                                             |      |      | 0     | 0    | 0  | 0             | TEST                                                                                                    |      |            |                | <b>S</b> |      | <b>N</b> | <ul> <li>Posteggi</li> </ul>    |
|              | 000871      | PIAZZA C. GIORGINI                                                                                             |      |      | 0     | 0    | 0  | 0             | TEST                                                                                                    |      |            |                |          |      | <b>1</b> | Esporta CSV                     |
|              | 000871      | PIAZZA C. GIORGINI                                                                                             |      |      | 0     | 0    | 0  | 0             | TEST                                                                                                    |      |            |                | <b>O</b> |      | -        |                                 |
|              | 000871      | PIAZZA C. GIORGINI                                                                                             |      |      | 0     | 0    | 0  | 0             | TEST                                                                                                    |      |            |                |          |      | 1        |                                 |
|              | 000871      | PIAZZA C. GIORGINI                                                                                             |      |      | 0     | 0    | 0  | 0             | TEST                                                                                                    |      |            |                | 0        |      | 14       |                                 |
|              | 000871      | PIAZZA C. GIORGINI                                                                                             |      |      | 0     | 0    | 0  | 0             | TEST                                                                                                    |      |            |                | 0        |      | -        |                                 |
|              | 000571      | PIAZZA C. GIORGINI                                                                                             |      |      | 0     | 0    | 0  | 179498        | MAZZA IVO                                                                                                    | A    | 1475       |                | 0        |      | 1        |                                 |
|              | 000871      | PIAZZA C. GIORGINI                                                                                             |      |      | 0     | 0    | 0  | 0             | TEST                                                                                                    |      |            |                | 0        |      | 1        |                                 |
|              | 000871      | PIAZZA C. GIORGINI                                                                                             |      |      | 0     | 0    | 0  | 180272        | DI BARTOLOMEO MARCO                                                                                            | A    | 33         |                | 0        |      | 14       |                                 |
|              | 000871      | PIAZZA C. GIORGINI                                                                                             |      |      | 0     | 0    | 0  | 0             | TEST                                                                                                    |      |            |                |          | 100  | 1        |                                 |
|              | 000008      | LARGO GRUSEPPE GARIBALDI                                                                                       |      |      | 5     | 5    | 25 | 0             | TEST                                                                                                    |      |            |                | 0        |      | <b>N</b> |                                 |
|              | 000008      | LARGO GIUSEPPE GARIBALDI                                                                                       |      |      | 5     | 5    | 25 | 0             | TEST                                                                                                    |      |            |                | 0        |      | -        |                                 |
|              | 800000      | LARGO GIUSEPPE GARIBALDI                                                                                       |      |      | 4     | 5    | 20 | 0             | TEST                                                                                                    |      |            |                | 0        |      | -        |                                 |
|              |             | 11000 CLERON CLERON IN                                                                                         |      |      | -     | 14   |    | 14            |                                                                                                    |      |            |                | -        | 112  |          |                                 |

ti anagrafici di un posto già esistente fare doppio click sulla riga corrispondente. Apportate le modifiche fare click su aggiorna.

| - 55           |                                                |
|----------------|------------------------------------------------|
| Cod. Fiera     | 01 Fiera FIERA DI NATALE                       |
| Nº Posto       | t Lettera A Zona Q                             |
| Codice Via     | 000971 Q. PIAZZA C. GIORGINI                   |
| ipo Posteggio  |                                                |
| Note           |                                                |
|                |                                                |
|                |                                                |
|                |                                                |
|                |                                                |
| Lato           |                                                |
| Lunghezza      | 6 Larghezza 4 MQ 24 Tariffa FI Q Importo 427.2 |
| Codice Ditta   | 180489 Q, Schede Angrefica                     |
| enominazione   | ANGELONITANIA                                  |
| Autorizzazione | A Q                                            |
| Nº Licenza     | 1155                                           |
|                |                                                |
|                |                                                |
|                |                                                |
|                |                                                |
|                |                                                |
|                |                                                |
|                |                                                |
|                |                                                |
|                |                                                |
|                |                                                |

NOTA PER CAMBIARE IL TITOLARE DI UN POSTEGGIO USARE LA PROCEDURA DEDICATA.

**Per Inserire** un nuovo posto Fare click sul bottone a destra **NUOVO**, compilare i dati richiesti e successivamente fare click su aggiungi.

## ANAGRAFICA MERCATI e Posteggi Isolati

Menù Principale  $\rightarrow$  Anagrafiche  $\rightarrow$  Anagrafica Mercati e Posteggi Isolati

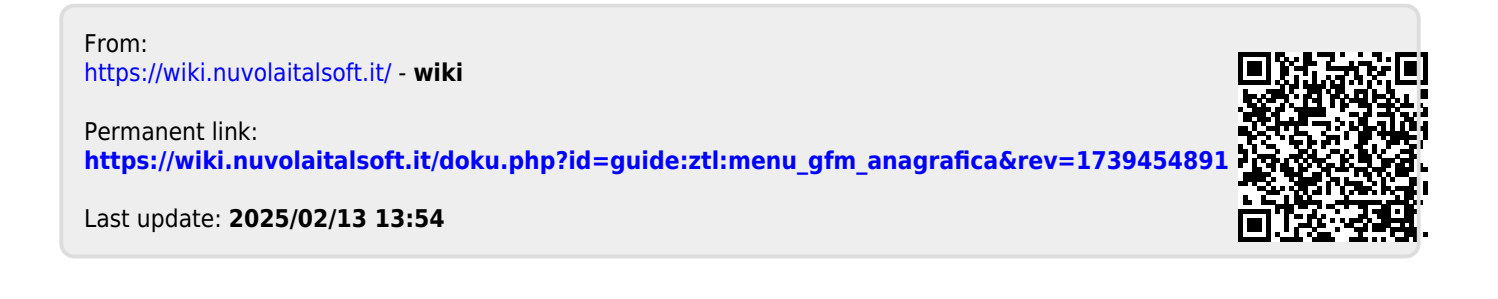